## طريقه دخول الطالب للتسجيل الالكتروني

دخول على اللينك http://mis.bu.edu.eg/benha\_new/Registration/ED\_Login.aspx

يتم التسجيل عند طريق كود الطالب والرقم القومي

| Come Shttp://mis.bu.edu.eg/benhs_new/Registration/ED_Login.aspx                                                   | - C Search-                             | - 0 ×<br>0- 0 ☆ 8 8                                    |
|----------------------------------------------------------------------------------------------------|-----------------------------------------|--------------------------------------------------------|
| Conline Registration ×                                                                                            |                                         |                                                        |
| ^                                                                                                    |                                         |                                                        |
|                                                                                                    | بيانات الدخول                           |                                                        |
|                                                                                                    | كود الطالب                              |                                                        |
|                                                                                                    | 266120200100797                         |                                                        |
|                                                                                                    | كلمة السر                               |                                                        |
| •                                                                                                    | ••••••••••••••••••••••••••••••••••••••• |                                                        |
|                                                                                                    | تسجيل دخول                              |                                                        |
|                                                                                                    | 8.2 ami 21.6                            |                                                        |
|                                                                                                    | 🖌 متابعة خدمات وشكاوى الطلاب            |                                                        |
|                                                                                                    | ک نسبت کلمة المرور 🕈                    |                                                        |
|                                                                                                    | 🖌 الحصول على كود للطلاب الجدد           |                                                        |
|                                                                                                    | 🖬 الحصول على كود للطلاب الوافدين        |                                                        |
|                                                                                                    | ومع ابحاث طلاب التربية العسكرية 🖌       | Activate Windows<br>os to Settings to estivate Windows |
| http://mis.bu.edu.eg/benha_new/Registration/ED_Login.aspx<br>Would you like to store your password for bu.edu.eg? | More info Yes Not for this site         | ×                                                      |
| 📲 🔎 Type here to search 🗧 📄 😭 🕥                                                                                   | e 🧿 🚾                                   | م 🖓 الم الم الم الم الم الم الم الم الم الم            |

يتم الضبغط على تسجيل دخول ثم تظهر الشاشه التاليه

| 🗧 🕣 🧭 http://mis.bu | <b>edu.eg</b> /benha_newi/Regi | istration/ED/OR_MAIN_PAGE.aspx                                 | ~ C Search                                                        | - • ×<br>户• 命公卿                   |
|---------------------|--------------------------------|----------------------------------------------------------------|-------------------------------------------------------------------|-----------------------------------|
| OR MAIN PAGE        | ×                              |                                                                |                                                                   |                                   |
|                     |                                | ت المالب                                                       | بوابة خدما                                                        |                                   |
|                     |                                | حاسبات والذكاء الاصطناعي                                       | جامعة بنهــــــا - كلية ال                                        |                                   |
|                     |                                |                                                                |                                                                   |                                   |
|                     |                                | لاقات (111031700338) الاقت (11031700338)                       | الاسم: یوسف نصن محمود عبد الغنّاح احمد<br>الکہ د: 266120200100797 |                                   |
|                     |                                | النسل الدرامي الأول                                            | المام الاكانيمي: 2020-2021                                        |                                   |
| **                  |                                |                                                                |                                                                   |                                   |
|                     |                                |                                                                | القسم / الشعبة: كانة الحامدات والنكاء الإسسلناعي                  |                                   |
|                     |                                |                                                                | 411                                                               |                                   |
|                     |                                | (e)                                                            |                                                                   |                                   |
|                     |                                |                                                                |                                                                   |                                   |
|                     |                                | Micro                                                          | osoft Team login 📫                                                |                                   |
|                     |                                |                                                                | التسجيل                                                           |                                   |
|                     |                                | لتعليمية                                                       | روابط قنوات اليوتيوب ال                                           |                                   |
|                     |                                | ر                                                              | تعديل كلمة المرو                                                  |                                   |
|                     |                                | للطالب                                                         | تعديل البيانات الأساسية                                           |                                   |
|                     |                                | c                                                              | ايصال بالمدفوعات                                                  |                                   |
|                     |                                | 1                                                              | التربية العسكرية                                                  |                                   |
|                     |                                |                                                                | الكشف الطبي                                                       |                                   |
|                     |                                | U.                                                             | نتيجة الكشف الطب                                                  | Activate Windows                  |
|                     |                                | Would you like to store your password for bu.edu.eg? More info | Yes Not for this site 🗶                                           | on to Settings rotactivate window |
|                     |                                |                                                                |                                                                   | من 10.59                          |

يتم الضغط على تسجيل وستظهر الشاشه التاليه

| leduleg × |                                       |            |          |                    |                |                      |                                |            |              |                                                        |
|-----------|---------------------------------------|------------|----------|--------------------|----------------|----------------------|--------------------------------|------------|--------------|--------------------------------------------------------|
|           |                                       |            |          |                    |                |                      |                                |            |              |                                                        |
|           |                                       |            |          |                    | بحث            |                      |                                |            |              |                                                        |
|           |                                       |            |          |                    |                |                      |                                |            |              |                                                        |
|           |                                       |            |          |                    |                |                      | ت                              | ج المقررا  | مقترح        |                                                        |
|           |                                       |            | ~        | 10 مىلىيە          | السجلات فن الم |                      |                                |            |              |                                                        |
|           | inte                                  | التقير     | الدرجة   | التهاية<br>الصغر ي | التهاية<br>لحص | عد الباعان<br>المحدة | وصف النقرر                     | کود النقرر |              |                                                        |
|           |                                       |            | 0        | 50.00              | 100.00         | 3.00                 | أساسيات علوم<br>الحاسب         | C5101(     | 0            |                                                        |
|           |                                       |            | 0        | 50.00              | 100.00         | 3.00                 | برمجة هيكلية                   | CS141      | 0            |                                                        |
|           |                                       |            | 0        | 50.00              | 100.00         | 3.00                 | فيزياء                         | BS121      | 0            |                                                        |
|           |                                       |            | 0        | 50.00              | 100.00         | 2.00                 | لغة إنجليزية 1                 | HM111      | 0            |                                                        |
|           |                                       |            | 0        | 50.00              | 100.00         | 2.00                 | حقوق الإنسان<br>ومكافحة الفساد | HM141      | 0            |                                                        |
|           |                                       |            | 0        | 50.00              | 100.00         | 3.00                 | الرياضيات المتقطعة             | BS102      | 0            |                                                        |
|           |                                       |            |          |                    |                |                      |                                |            |              |                                                        |
|           |                                       |            |          |                    |                |                      |                                |            |              |                                                        |
| Would     | you like to store your password for I | bu.edu.ea? | More inf |                    |                |                      | Yes                            | Not fe     | or this site | <ul> <li>So to Settings to activite Windows</li> </ul> |

يتم اختيار الماده كما موضح بالشاشه ثم اختيار المجموعه كما في الشاشه التاليه

| mis.bu.edu.eg × | , , ,                                     | N-            |             |          |         | Junchin  |               |                              | UU | 101 000 |
|-----------------|-------------------------------------------|---------------|-------------|----------|---------|----------|---------------|------------------------------|----|---------|
|                 | 5 <sup>111</sup>                          | تمانك العدا   | مواعيد الأه | المواعيد | السكتين | البجىرعة |               |                              |    |         |
|                 | 11-                                       |               |             |          | سكشن 1  | مجموعة 1 | ٢             |                              |    |         |
|                 | 3-                                        |               |             |          | سكشن 2  | مجموعة 1 | 0             |                              |    |         |
|                 | 5-                                        |               |             |          | سكشن 3  | مجموعة 1 | 0             |                              |    |         |
|                 | 4-                                        |               |             |          | سكشن 4  | مجموعة 1 | 0             |                              |    |         |
|                 | 2                                         |               |             |          | سكشن 5  | مجموعة 1 | 0             |                              |    |         |
|                 | 9-                                        |               |             |          | سكشن 6  | مجموعة 1 | 0             |                              |    |         |
|                 | 3-                                        |               |             |          | سكشن 7  | مجموعة 1 | 0             |                              |    |         |
|                 | 1-                                        |               |             |          | سكشن 8  | مجموعة 1 | 0             |                              |    |         |
|                 | 1                                         |               |             |          | سكشن 9  | مجموعة 1 | 0             |                              |    |         |
|                 | 4-                                        |               |             |          | سكشن 10 | مجموعة 1 | 0             |                              |    |         |
|                 |                                           |               |             |          |         |          |               |                              |    |         |
|                 |                                           |               |             |          | 5       | 5432     | 1             |                              |    |         |
|                 |                                           |               |             | 7        |         |          |               |                              |    |         |
|                 |                                           |               | حفظ         |          |         |          |               | Activate W<br>Go to Settings |    |         |
| K Would ye      | u like to store your password for bu.edu. | eg? More info |             |          |         | Yes Not  | for this site |                              |    |         |

تم الضغط على زر الحفظ وبالتالى تظهر تسجيل الماده المرغوب فيها ويتم استكمال باقى المواد المراد التسجيل فيها

| 🔁 🔿 🌈 http://m  | is <b>bu edu.eq</b> /benha_new/Regist | tration/ED/OR_RecordStudentPriman | /SubjectsCredit.asox        |           |             |               | - c -                  | Search            |                                         | - <b>5</b> ×              |
|-----------------|---------------------------------------|-----------------------------------|-----------------------------|-----------|-------------|---------------|------------------------|-------------------|-----------------------------------------|---------------------------|
| E mis.bu.edu.eg | ×                                     |                                   | v                           | J0.00     | 100.00      | 2.00          | الرياضيات المستعه      | 03102             |                                         |                           |
|                 |                                       |                                   |                             |           |             |               |                        |                   |                                         |                           |
|                 |                                       |                                   |                             |           |             |               | سجلة                   | المقررات المس     |                                         |                           |
|                 |                                       |                                   |                             |           |             |               | انتجاح                 | 🤗 اللہ کم الحذف   |                                         |                           |
|                 |                                       |                                   | المواعد المقرر<br>پچپاری    | الىكتىن   | المجموعة    | عد<br>الساعات | اسم العقرر             | کود<br>المقرر     |                                         |                           |
|                 |                                       |                                   | ×                           | سکشن<br>1 | مجموعة<br>1 | 3             | أساسيات علوم<br>الحاسب | CS101 ×           |                                         |                           |
|                 |                                       |                                   |                             |           |             |               |                        |                   |                                         |                           |
|                 |                                       |                                   |                             |           |             |               |                        |                   |                                         |                           |
|                 |                                       | _                                 |                             |           |             |               |                        |                   | Activate Windo<br>Go to Setting: to act |                           |
| ×               |                                       | Would you like to store your pa   | assword for bu.edu.eg? More | info      |             |               | Yes                    | Not for this site | ×                                       | >                         |
| 🗄 🔎 Type her    | e to search                           | е 🗖                               | 💼 🖻 🚺 🎸                     | 0 0       | s ø         |               |                        |                   | ~ 🔛                                     | ص 11:05 ص<br>٤ ٤٢/٠٣/٠٤ ع |